http://www.koxo.net

## E – Import d'utilisateurs à partir d'un fichier CSV

Sur l'espace partagé concerné, à l'aide du menu contextuel :

| Ҝ 🛛 :: KoXo Administrator V3.2 :: [Mode expert] Base LDAP : OU=KoXoAdm,DC=koxo,DC=Ian 📃 🗖 🗙 |                                                                              |  |  |  |  |  |  |
|---------------------------------------------------------------------------------------------|------------------------------------------------------------------------------|--|--|--|--|--|--|
| <u>G</u> énéral A <u>c</u> tion <u>A</u> ide                                                |                                                                              |  |  |  |  |  |  |
| ↓ 1 Utilisateurs<br>↓ 1 Utilisateurs<br>↓ 1 Utilisateurs                                    | S Membres de l'espace partagé "Journal" 📴 Paramètres avancés 🛛 🎁 Maintenance |  |  |  |  |  |  |
| Journ :                                                                                     | Nom de compte Accès Information compte Commentaire                           |  |  |  |  |  |  |
| Lieux de  Entrer dans le mode                                                               | sélection                                                                    |  |  |  |  |  |  |
| ▷ · 🕃 Modèles 🔟 Importer des utilisateurs depuis un fichier CSV                             |                                                                              |  |  |  |  |  |  |
| Exporter l'espace par                                                                       | Exporter l'espace partagé en XML                                             |  |  |  |  |  |  |
| 💰 Exé <u>c</u> uter un script po                                                            | Exé <u>c</u> uter un script pour l'espace partagé                            |  |  |  |  |  |  |
| Imprimer les étiquet                                                                        | Imprimer les étiquettes et listes de l'espace partagé                        |  |  |  |  |  |  |
| Supprimer l'espace p                                                                        | K Supprimer l'espace partagé                                                 |  |  |  |  |  |  |
| <u>G</u> estion des espaces                                                                 | "disque" jout en accès complet                                               |  |  |  |  |  |  |
| Maintenance de l'es                                                                         | pace partagé 🔹 🔸 🔤                                                           |  |  |  |  |  |  |
|                                                                                             |                                                                              |  |  |  |  |  |  |
|                                                                                             |                                                                              |  |  |  |  |  |  |

Import d'utilisateurs pour un espace partagé

Un assistant est alors lancé :

| Import d'utilisateurs à partir d'un fichier texte (CSV) : Etape 1/5 |  |  |  |  |
|---------------------------------------------------------------------|--|--|--|--|
| L'import s'effectue en 5 étapes :                                   |  |  |  |  |
| 1 - Ouverture du fichier CSV (diquer sur 'Suivant')                 |  |  |  |  |
| 2 - Critères d'import, Affectation des champs de la base            |  |  |  |  |
| 3 - Liste des utilisateurs                                          |  |  |  |  |
| 4 - Import des utilisateurs                                         |  |  |  |  |
| 5 - Bilan de l'import                                               |  |  |  |  |
|                                                                     |  |  |  |  |
|                                                                     |  |  |  |  |
|                                                                     |  |  |  |  |
|                                                                     |  |  |  |  |
|                                                                     |  |  |  |  |
|                                                                     |  |  |  |  |
|                                                                     |  |  |  |  |
|                                                                     |  |  |  |  |
| Suivant 🌍                                                           |  |  |  |  |

Assistant d'import d'utilisateurs à un espace partagé

On choisit ensuite le fichier CSV, l'import se fait selon un des trois critères :

- Identifiant
- Nom et prénom
- Nom, prénom et date de naissance (ou code d'unicité)

## Manuel de référence de KoXo Administrator V3.3

http://www.koxo.net

| Import d'utilisateurs à partir                                     | d'u      | n fichier texte (CSV) : Etape 2/5                | x        |
|--------------------------------------------------------------------|----------|--------------------------------------------------|----------|
| Reconnaissance des utilisateurs<br>Critère(s) d'import<br>Basé sur |          |                                                  |          |
| Nom+Prénom+Date de naissance                                       | ×        |                                                  |          |
| Affectation des champs                                             |          |                                                  |          |
| Identifiant de connexion (Login)                                   |          |                                                  |          |
|                                                                    | $\sim$   |                                                  |          |
| Nom                                                                |          | Prénom                                           |          |
| Champ 4                                                            | ~        | Champ 5                                          | ~        |
| Date de naissance                                                  |          |                                                  |          |
| Champ 8                                                            | <b>v</b> |                                                  |          |
| Type d'accès                                                       |          |                                                  | =        |
| Accès en lecture                                                   |          | ○ Accès complet                                  |          |
| Fichier CSV                                                        |          |                                                  |          |
| Séparateur : Point Virgule 🗸                                       |          |                                                  |          |
| Evennele de ligne : Groupe primaire Groupe secon                   | daire    | • Titre Nom Prénom Identifiant Mot de nasse Date | ^        |
| Exemple de lighte ; or oupe primaire, or oupe secon                |          | - na chronn renonnaeranairthiot ae passe, bau-   | <b>v</b> |
| G Précédent                                                        |          | Suivant                                          | Ð        |
|                                                                    | _        |                                                  |          |

Choix des champs et du type d'accès

Le type d'accès peut être changé ultérieurement.

Les utilisateurs trouvés sont affichés, s'il y a des doublons ils sont alors décochés, il faudra vérifier le groupe secondaire par exemple pour les identifier plus précisément.

| Import d'utilisateurs à partir d'un fichier texte (CSV) : Etape 3/5 |        |             |                 |                   |  |  |  |  |
|---------------------------------------------------------------------|--------|-------------|-----------------|-------------------|--|--|--|--|
| Liste des utilisateurs trouvés (4)                                  |        |             |                 |                   |  |  |  |  |
| Nom                                                                 | Prénom | Identifiant | Groupe primaire | Groupe secondaire |  |  |  |  |
| REAZ                                                                | Tibau  | treaz       | Eleves          | 1ERE S            |  |  |  |  |
| SERRE                                                               | Julien | jserre      | Eleves          | 1S3               |  |  |  |  |
| MEUNIER                                                             | Aline  | ameunier    | Eleves          | 3EMEB             |  |  |  |  |
| RIBAUD                                                              | Victor | vribaud     | Eleves          | 3EMEG             |  |  |  |  |
|                                                                     |        |             |                 |                   |  |  |  |  |
|                                                                     |        |             |                 |                   |  |  |  |  |
|                                                                     |        |             |                 |                   |  |  |  |  |
|                                                                     |        |             |                 |                   |  |  |  |  |
|                                                                     |        |             |                 |                   |  |  |  |  |
|                                                                     |        |             |                 |                   |  |  |  |  |
|                                                                     |        |             |                 |                   |  |  |  |  |
|                                                                     |        |             |                 |                   |  |  |  |  |
|                                                                     |        |             |                 |                   |  |  |  |  |
|                                                                     |        |             |                 |                   |  |  |  |  |
|                                                                     |        |             |                 |                   |  |  |  |  |
|                                                                     |        |             |                 |                   |  |  |  |  |
|                                                                     |        |             |                 |                   |  |  |  |  |
| Précédent                                                           |        |             |                 | Suivant 🙈         |  |  |  |  |
| Precedent                                                           |        |             |                 | Suivant           |  |  |  |  |

Liste des utilisateurs trouvés

L'import s'effectue ensuite et un bilan est affiché.